Cleveland State University School of Nursing User's Guide for Badge Release Program

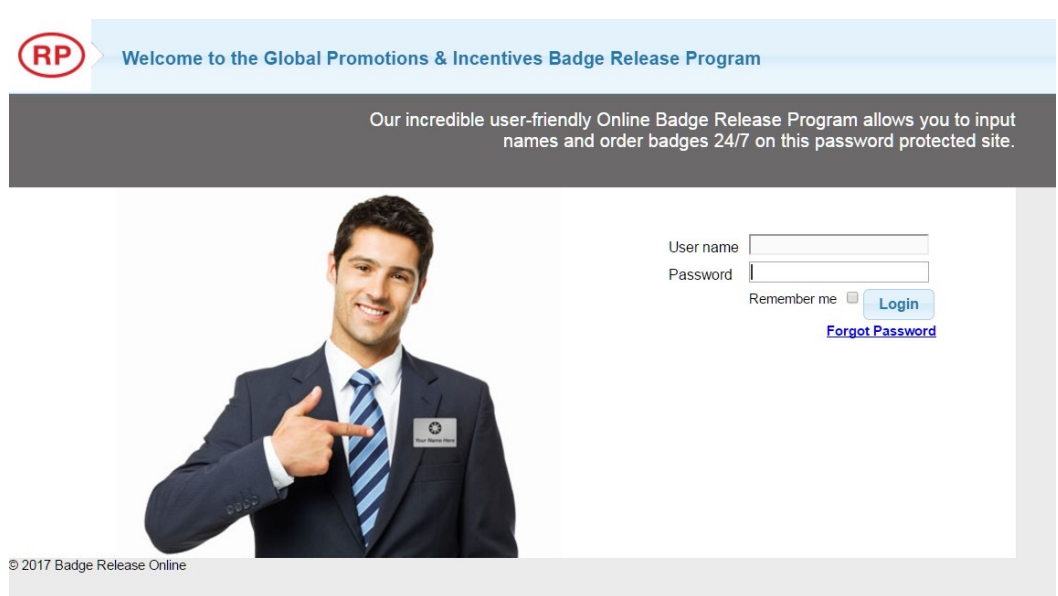

To access the Global Promotions & Incentives Badge Release site, please click the following link to request login credentials:

# https://csunursingbadgeregist ration.com/

If you have any issues contact the GPI Team at (330) 733-8288 or info@globalpai.com to receive your username and password.

### Welcome to the Home Screen

| Welcome to the Global Fromotions & Incentives Dauge Release Frogram |              |
|---------------------------------------------------------------------|--------------|
| Home Edit Profile Sign Out                                          | User: dryman |
| Place<br>Order<br>Driew Previous<br>Orders                          |              |

Two large buttons provide access to the main features of the site:

1. Place Orders

2. View Previous Orders

#### **Choose Your Badge**

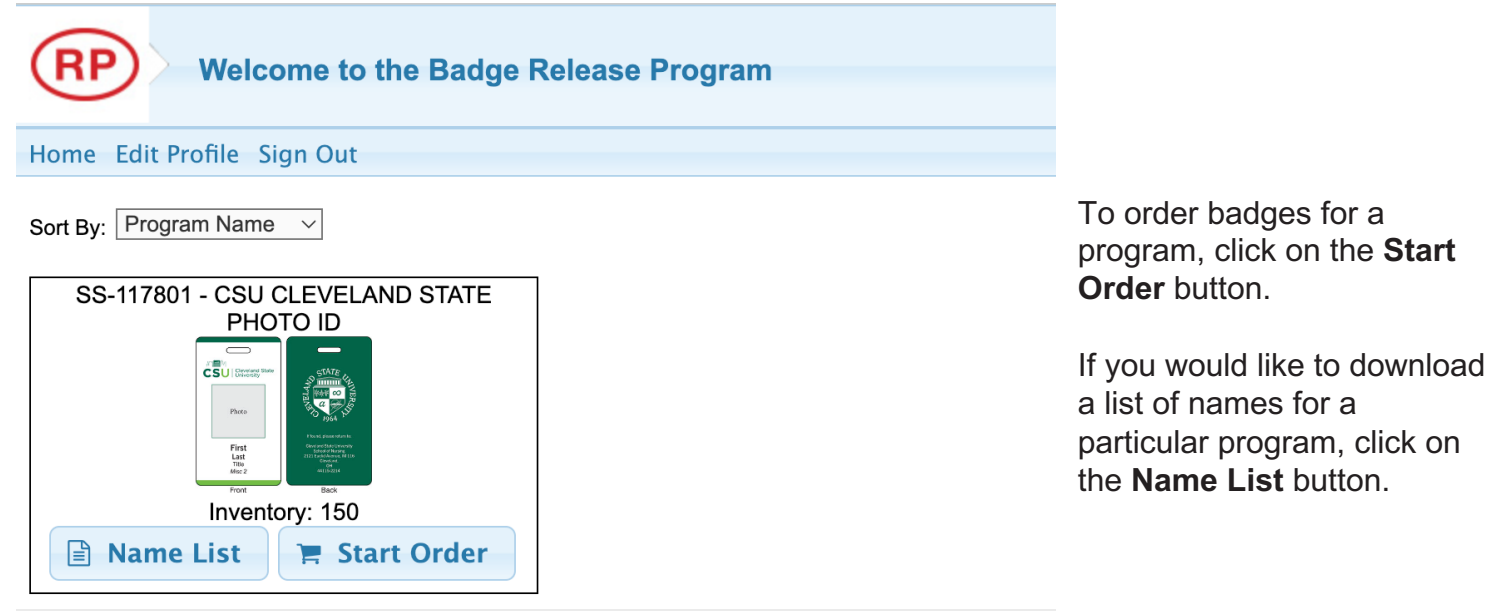

© 2024 Badge Release Online

### **Entering Name**

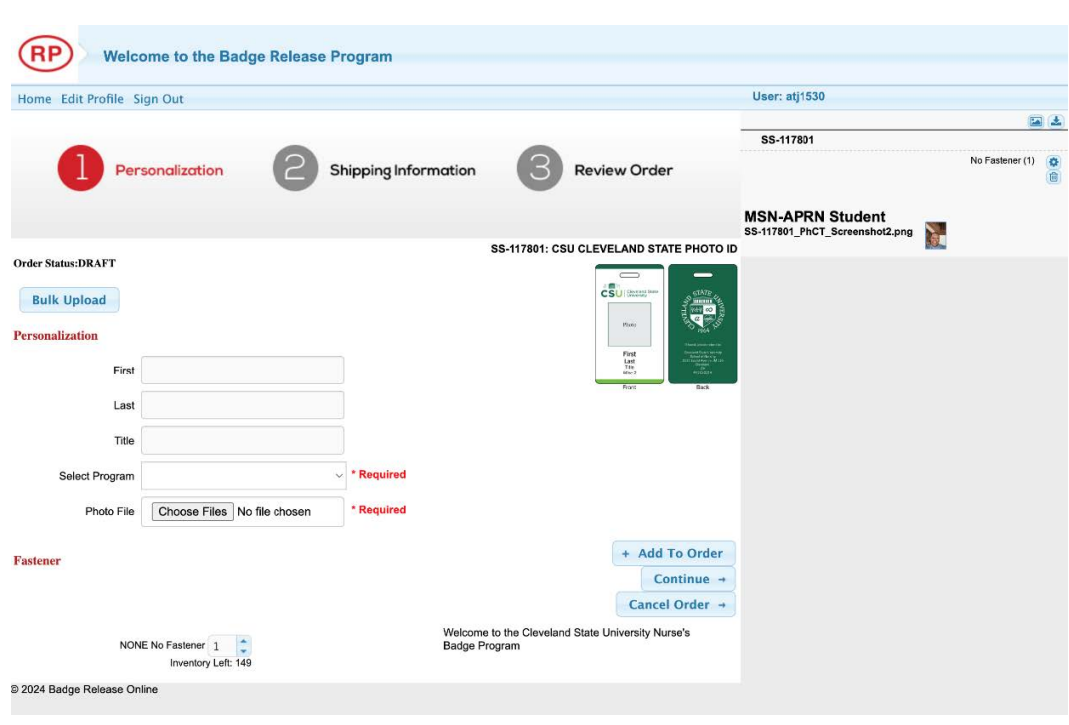

- 1. Enter your name;
- 2. Select program (MSN-APRN Student or MSN Student);
- 3. Add your photo from file;
- 4. Click the **Add to Order** button or hit the enter key.

Once your name has been added to order, it will appear to the right of the screen. Icons near names allow you to:

- edit badge information
- delete badge

Review your information and click the **Continue** button. Next step is confirming shipping information.

## **Shipping Information**

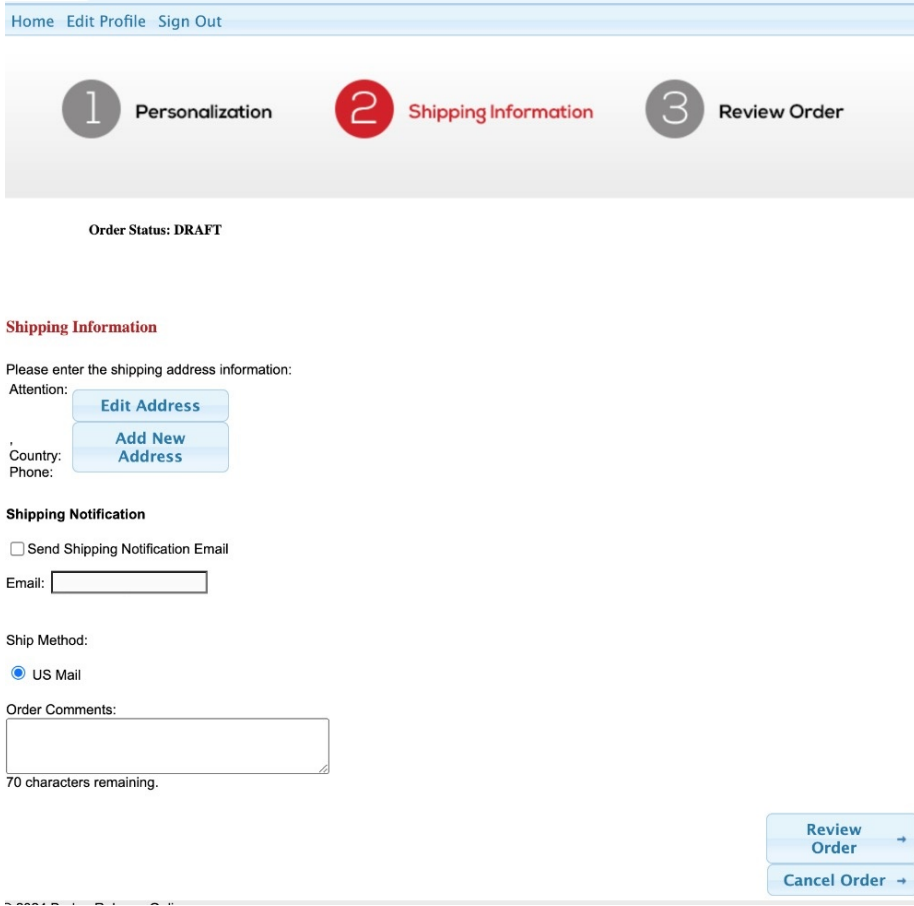

If your shipping addresses are stored in badgerelease they will automatically be filled in. You will also have a chance to modify or enter new addresses.

Once all your shipping information is correct, click the **Review Order** button.

\*This feature is optional and may not be available to all users.

#### **Final Review**

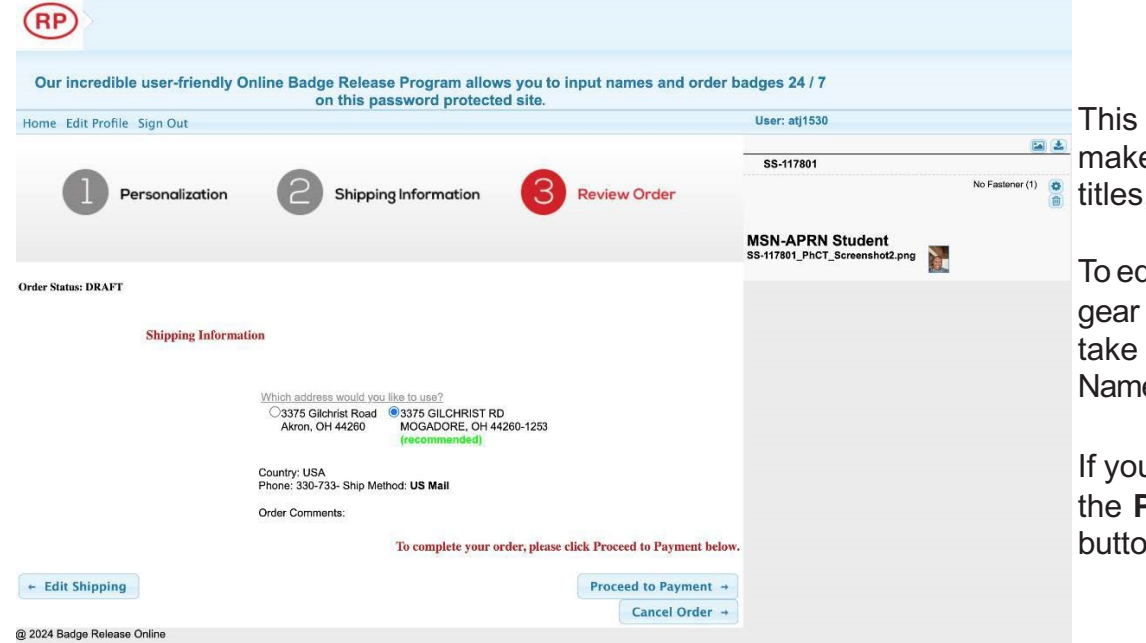

This is your final chance to make changes to names, titles, and departments.

To edit a name, click on the gear next to the name. It will take you back to the Edit Name page.

If your order is correct, click the **Proceed to Payment** button.

#### Pay with Debit or Credit Card

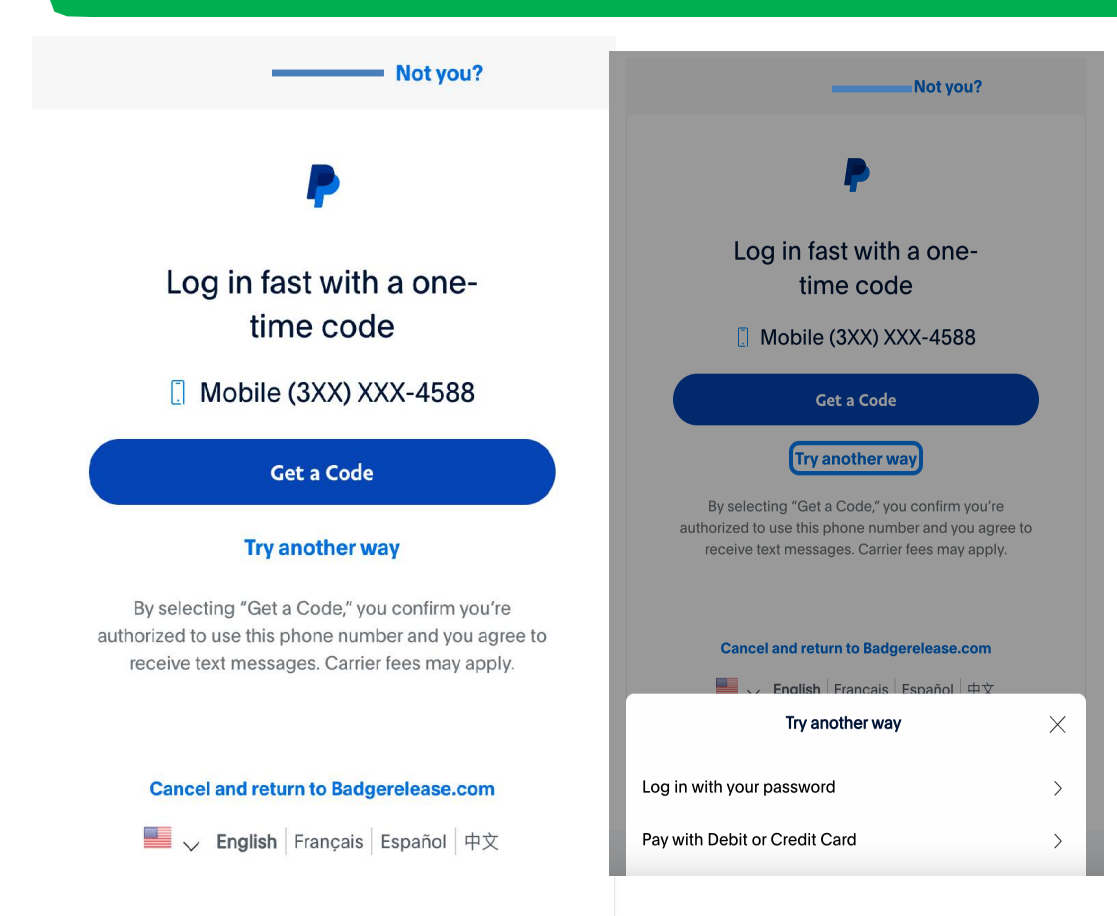

If you want to use your PayPal account, you can select "Get a Code" via text.

If you would like to just put in your Debit/Credit Card information, select (1) Try another way, and then (2) Pay with Debit or Credit Card.

#### Pay with Debit or Credit Card

#### Pay with debit or credit card

We don't share your financial details with the merchant.

| Country/Region<br>United States | ~                |
|---------------------------------|------------------|
| Email                           |                  |
| Phone type Phone type +         | none number<br>1 |
| 🛑 🕂 VISA 🏧                      |                  |
| Card number                     |                  |
| Expiration date                 | CVV              |
| Billing address                 |                  |
| First name                      | Last name        |
| Street address                  |                  |
| Apt., ste., bldg. (op           | tional)          |

Enter your form of payment, and shipping Details.

If your order is correct, click the **Proceed to Payment** button.

#### **Completed Order**

User: atj1530

Home Edit Profile Sign Out

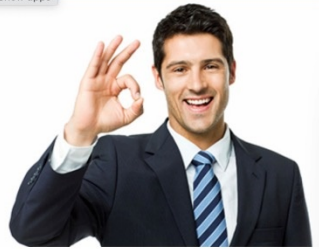

**Order Summary** 

Status: SUBMITTED

Shipping Information Your order will be shipped to this address:

3375 GILCHRIST RD MOGADORE, OH 44260-1253 Country: USA Phone: USA

Ship Method: US Mail

Order Comments:

Personalizations:

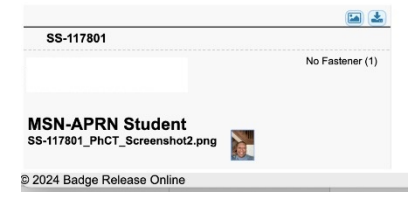

#### Your Order Is Complete

Order Confirmation Number: 0001608574

🔒 Print This Page

Hey I'm back to give you an A-OK on your order!

Click the **Print this Page** 

button to print your confirmation. If you entered an email address earlier, you will receive an email confirmation with this information.

Your order will be shipped within 2-3 days. Allow additional time for USPS shipping.

#### **View Previous Orders**

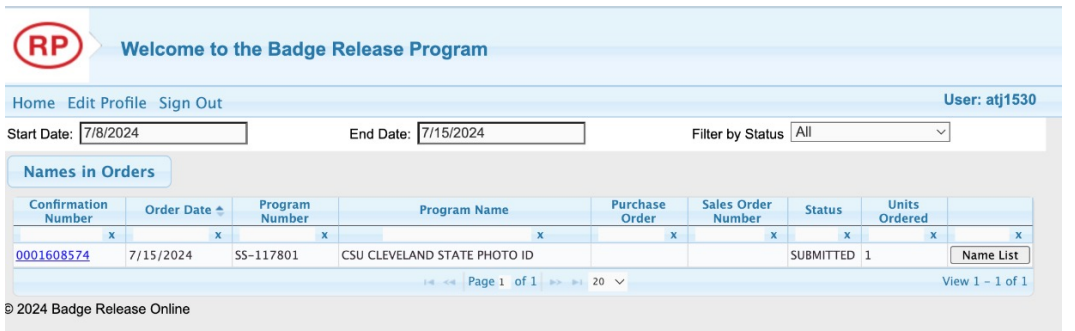

View all your previous orders or orders in draft status.

Click on the confirmation number to see the order details. Orders in draft mode can be submitted or deleted.

### **Edit Profile Screen**

| Badge Release Control Pa    | ×                                                            |                                  |              |        |              |   |   |
|-----------------------------|--------------------------------------------------------------|----------------------------------|--------------|--------|--------------|---|---|
| ← → C □ https://www.badger  | elease.com/User#                                             |                                  |              |        |              | ŝ | = |
| (RP) Welcome to your        | release program!                                             |                                  |              |        |              |   |   |
| Home Edit Profile Sign Out  |                                                              |                                  |              |        | User: iddemo |   |   |
|                             | Edit My Profile                                              |                                  |              | ×      |              |   |   |
| Pla                         | First Name<br> Art                                           | Last Name <sup>*</sup><br>Remsik |              |        |              |   |   |
| © 2015 Badge Belease Online | Email Address <sub>(optional)</sub><br>somebody@someline.com |                                  |              | -      |              |   |   |
|                             | UserName <sup>*</sup><br>iddemo                              | Change Passw                     | rord         |        |              |   |   |
|                             | <del></del>                                                  |                                  | Save Profile | Cancel |              |   |   |
|                             |                                                              |                                  |              |        |              |   |   |

Edit profile allows you to update name, email address, user name and password.